## Create a video slideshow using Powerpoint

## If you have some still images of gardens you can easily turn them in to a video using Powerpoint.

- 1) Add images to a powerpoint presentation, one per slide and make sure they fill the whole slide, either by dragging the corners of the image to fit or your version of powerpoint may have design options to fill the page.
- 2) Add the end slide for videos which you can find in the publicity section of the website.
- 3) You can add a transition to each slide by selecting each slide and clicking on transitions on the top tool bar and select either morph or fade.
- 4) Click on File and then choose Export.
- 5) Then select create a video, adjust seconds spent on each slide to 3 seconds and then click the create video button below.

| €                               | Export                                                |                                                                                                    | 70    |
|---------------------------------|-------------------------------------------------------|----------------------------------------------------------------------------------------------------|-------|
| [г] Home<br>New<br>Open<br>Info | Create PDF/XPS Document                               | Create a Video<br>Save your presentation as a video that you can burn to a disc, upload to the web, or email<br>Includes all recorded timings, narrations, ink strokes, and laser pointer gestures<br>Preserves animations, transitions, and media<br>C Get help burning your slide show video to DVD or uploading it to the web |       |
| Save a Copy<br>Print            | Create an Animated GIF<br>Package Presentation for CD | Full HD (1080p)<br>Large file size and full high quality (1920 x 1080)<br>Don't Use Recorded Timings and Narrations<br>No timings or parrations have been recorded                                                                                                    | <br>• |
| Share<br>Export<br>Close        | Create Handouts                                       | Seconds spent on each slide: 02.00 C<br>Create<br>Video                                                                                                    |       |
|                                 |                                                       |                                                                                                    |       |
|                                 |                                                       |                                                                                                    |       |